# Registrazione iniziale e processo di accesso per officina o distributore

1. Vai sul sito https://boschexchangediesel.com. Clicca su "Non sei ancora registrato"? Registrati.

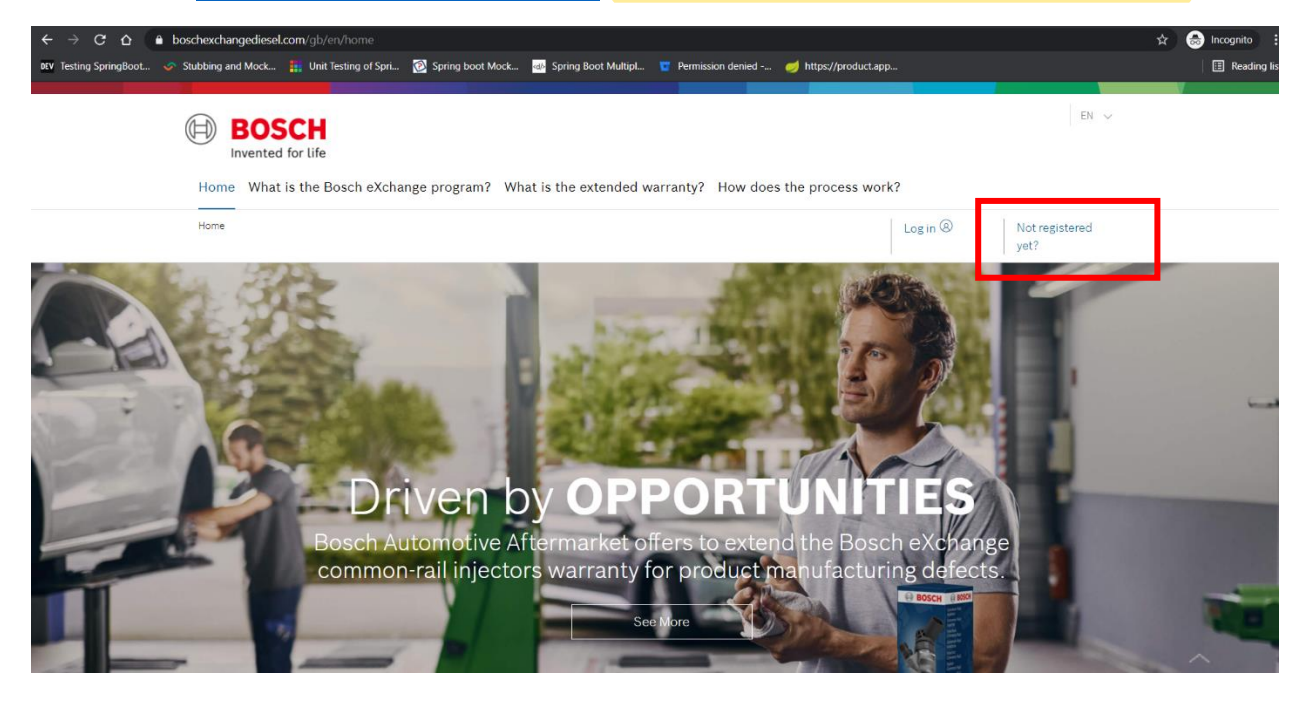

2. Verrà visualizzata la pagina di accesso. Clicca su "Non sei ancora registrato"? Link in fondo alla pagina

| ← → C ☆ a identity-myprofile.bosch.com/ids/log           |                                                     |                                             | F480F69D77D7%26redirect_uri%3Dht 🛧 🈁 Incognito 🚦 |
|----------------------------------------------------------|-----------------------------------------------------|---------------------------------------------|--------------------------------------------------|
| DEV Testing SpringBoot 🛷 Stubbing and Mock 🏭 Unit Testin | g of Spri 🔞 Spring boot Mock 🎿 Spring Boot Multipl. | . 🧧 Permission denied 🧭 https://product.app | Reading lis                                      |
| BOSCH  Rebrik Ein Leen                                   |                                                     |                                             |                                                  |
|                                                          | Login with your Bosch ID                            |                                             |                                                  |
|                                                          | Email address                                       |                                             |                                                  |
|                                                          | Password                                            | 0                                           |                                                  |
|                                                          | Stay logged in                                      | Forgot password >                           |                                                  |
|                                                          | Login                                               |                                             |                                                  |
|                                                          | Not registered yet? >                               |                                             |                                                  |

| 3. SI aprira il modulo di registrazione. Complia i dettagli e clicca sui puisante Re |
|--------------------------------------------------------------------------------------|
|--------------------------------------------------------------------------------------|

| ← → C ☆ 🔒 identity-myprofile.bosch.com/ui/v            | veb/registration?ssoLoginUrl=aHR0cHM6Ly9pZGVudGl0eS5ib3NjaC5jb20vY29ubmVjdC9hdXRob3JpemL    | J%2FY2xpZW50X2lkPWNpYW1pZHNfNDI | BQjM4QT 🛧 🈁 Incognito 🚦 |
|--------------------------------------------------------|---------------------------------------------------------------------------------------------|---------------------------------|-------------------------|
| DEV Testing SpringBoot 🛷 Stubbing and Mock 👬 Unit Test | ting of Spri 🔞 Spring boot Mock 🎂 Spring Boot Multipl 🧧 Permission denied ø https://product | Lapp                            | 🗄 Reading lis           |
|                                                        | Register your Bosch ID<br>Email address<br>Jalan.Megha@in.bosch.com<br>Password             |                                 |                         |
|                                                        | Repeat password                                                                             | 0                               |                         |
|                                                        | ✓ I agree to the terms & conditions and I have read the privacy policy.                     |                                 |                         |

### Il seguente messaggio verrà visualizzato nel browser.

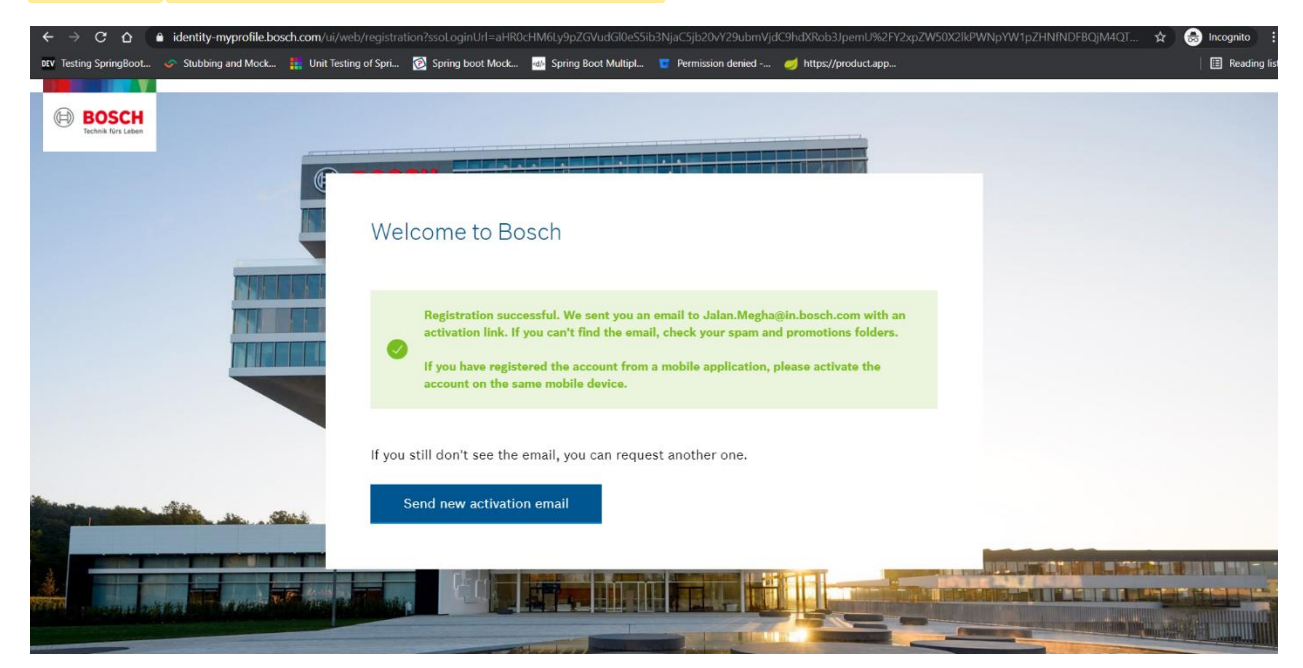

4. Verrà inviata un'e-mail di attivazione all'ID di posta registrato. Fare clic sul pulsante "Attiva account".

| action Items |                                                                                       |
|--------------|---------------------------------------------------------------------------------------|
|              | Welcome<br>Your Bosch ID – One Registration. Experience everything at<br>Bosch.       |
|              | Hello,<br>We are happy that you registered for a Bosch ID!                            |
|              | In order to complete your registration, please click on the following button:         |
|              | If you need help please contact the Bosch support of the application you want to use. |
|              | Your Bosch ID Team                                                                    |
|              | Corporate Information Privacy Policy Legal Note Terms & Conditions                    |

## Facendo clic sul pulsante, nel browser verrà visualizzato il seguente messaggio.

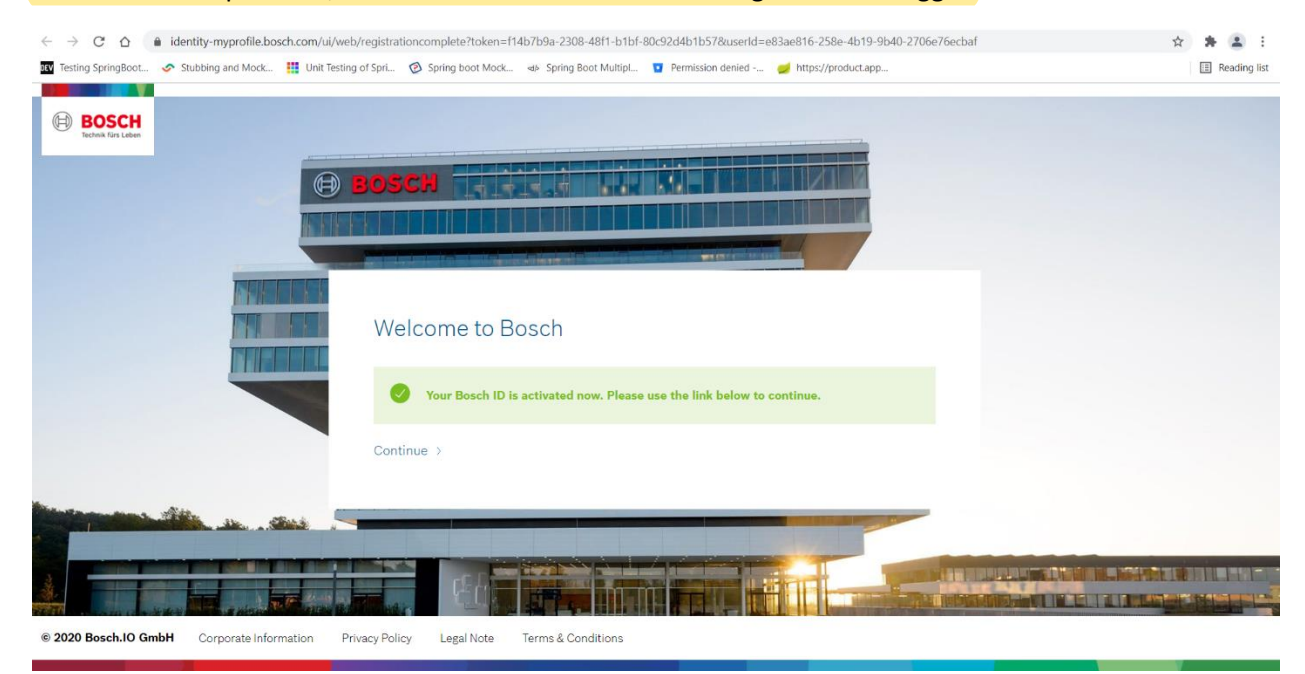

5. Ora la registrazione CIAM è andata a buon fine. Torna all'applicazione e fai clic sul collegamento "Accedi".

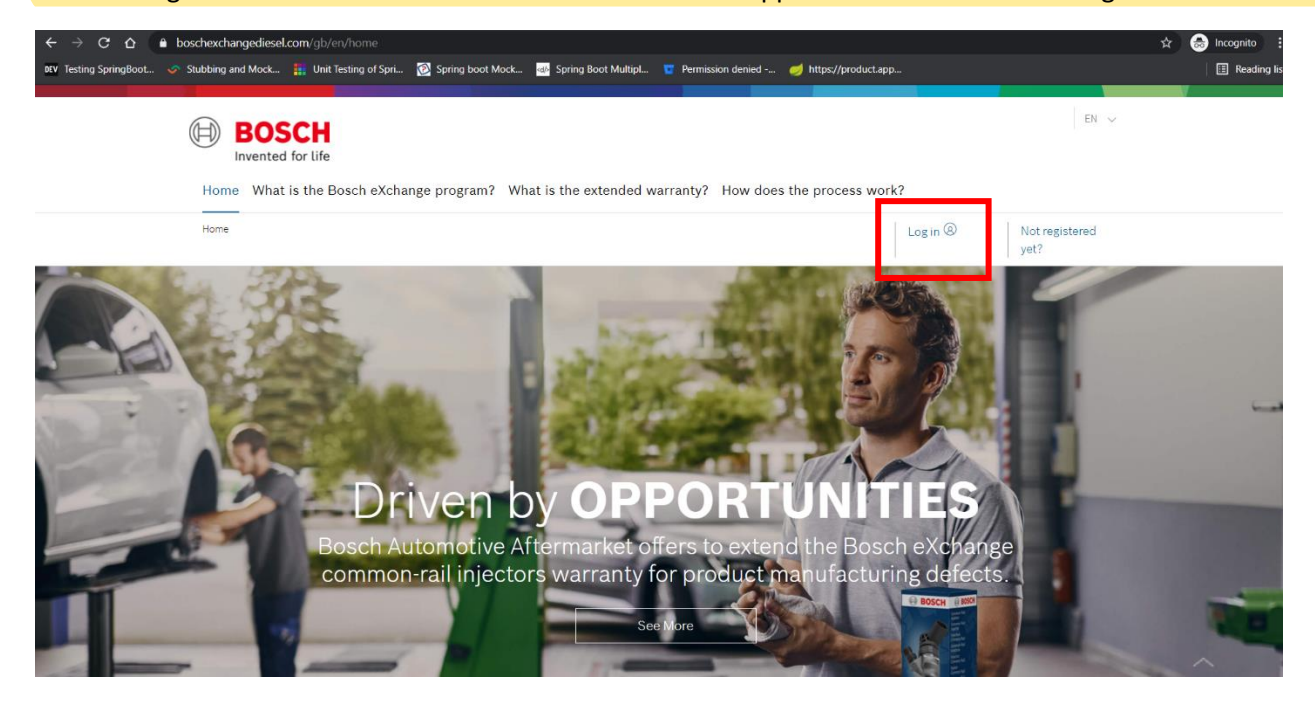

### 6. Verrà visualizzata la pagina di accesso. Fornisci le credenziali corrette per accedere.

| $\leftarrow$ $\rightarrow$ C $\triangle$ identity-myprofile.bosch.com/ids/d                                                                                                    | ogin?ReturnUrl=%2Fids%2Fconnect%2Fauthorize%2Fcallba | ack%3Fclient_id%3Dcentralids_65EC204B-85B2-4EC3-8BB | 7-F4B0F69D77D7%26redirect_uri%3Dhttps% 😭                                                                                                    | * 主 🗄         |
|----------------------------------------------------------------------------------------------------|------------------------------------------------------|-----------------------------------------------------|----------------------------------------------------------------------------------------------------|---------------|
| DEV Testing SpringBoot 🤣 Stubbing and Mock 🏢 Unit Testi                                                                                                    | ng of Spri 🔞 Spring boot Mock 🚸 Spring Boot Multipl  | Permission denied 🥩 https://product.app             |                                                                                                    | E Reading lis |
| BOSCH<br>Retrie for Lider                                                                                                    |                                                      |                                                     |                                                                                                    |               |
|                                                                                                    | Login with your Bosch ID                             |                                                     |                                                                                                    |               |
| THEFT                                                                                                    | Email address                                        |                                                     |                                                                                                    |               |
|                                                                                                    | Jalan.Megha@in.bosch.com                             |                                                     |                                                                                                    |               |
|                                                                                                    | Password                                             |                                                     |                                                                                                    |               |
|                                                                                                    |                                                      | ٢                                                   |                                                                                                    |               |
|                                                                                                    |                                                      |                                                     |                                                                                                    |               |
|                                                                                                    | Stay logged in                                       | Forgot password                                     |                                                                                                    |               |
|                                                                                                    | Lobin                                                |                                                     |                                                                                                    |               |
|                                                                                                    | Not registered yet? >                                |                                                     |                                                                                                    |               |
| and the second second sec |                                                      |                                                     | and the second second se |               |

7. Dopo aver effettuato il login si aprirà la pagina di registrazione (per registrarsi sia come officina che come distributore). Seleziona il tipo di utente dal menu a discesa.

| $\leftarrow$ $\rightarrow$ C $\triangle$ $\triangleq$ boschexchangediesel | com/gb/en/register_user                   |                          |                                                                                                    |                 | 🖈 😸 I         | Incognito :  |
|---------------------------------------------------------------------------|-------------------------------------------|--------------------------|----------------------------------------------------------------------------------------------------|-----------------|---------------|--------------|
| DEV Testing SpringBoot 🤝 Stubbing and Mock                                | 1 Unit Testing of Spri 🔞 Spring boot Mock | 🍻 Spring Boot Multipl 🧧  | Permission denied 🦪 https://product.app                                                                                                    |                 |               | Reading list |
|                                                                           |                                           |                          |                                                                                                    |                 |               |              |
|                                                                           |                                           |                          |                                                                                                    |                 | EN 🗸          |              |
|                                                                           | SCH                                       |                          |                                                                                                    |                 |               |              |
| Invente                                                                   | d for life                                |                          |                                                                                                    |                 |               |              |
| Home Wha                                                                  | t is the Bosch eXchange program?          | What is the extended war | ranty? How does the process work                                                                                                    | 3               |               |              |
|                                                                           |                                           |                          |                                                                                                    |                 |               |              |
| Home                                                                      |                                           |                          |                                                                                                    | G Logout        | Jalan.Megha@i |              |
|                                                                           |                                           |                          |                                                                                                    |                 | n.bosch.com   |              |
|                                                                           |                                           |                          |                                                                                                    |                 |               |              |
|                                                                           |                                           |                          |                                                                                                    |                 |               |              |
| Register                                                                  | as:                                       |                          |                                                                                                    |                 |               |              |
|                                                                           |                                           |                          |                                                                                                    |                 |               |              |
| Select User                                                               | Type                                      | ~                        |                                                                                                    |                 |               |              |
| Calaat Hoor                                                               | Tuno                                      |                          |                                                                                                    |                 |               |              |
| Workshop                                                                  | туре                                      | 6                        |                                                                                                    |                 |               |              |
| Wholesaler                                                                |                                           | 4                        |                                                                                                    |                 |               |              |
| L                                                                         |                                           |                          |                                                                                                    |                 |               |              |
|                                                                           |                                           |                          |                                                                                                    |                 |               |              |
| Stay up-to-da                                                             | te Get in touch                           |                          | You are on                                                                                                    | All Bosch Apps  |               |              |
| (f) 🔳                                                                     | Contact                                   |                          | Bosch in the United<br>Kingdom                                                                                                    | Bosch App cente | r.            |              |
|                                                                           |                                           |                          | Bosch Mobility Solutions                                                                                                    |                 |               |              |
|                                                                           |                                           |                          |                                                                                                    |                 |               |              |
|                                                                           |                                           |                          |                                                                                                    |                 |               |              |
| © 2021 Robert Bosch Ltd, all rights                                       | reserved Terms and Conditions I           | mprint Legal notice Da   | ta protection notice Privacy setting                                                                                                    |                 |               |              |
|                                                                           |                                           |                          | 1. Contraction of the second second s |                 |               |              |
|                                                                           |                                           |                          |                                                                                                    |                 |               |              |

# 8. Si aprirà un modulo di registrazione. Inserisci i dettagli corretti e fai clic sul pulsante "Registrati".

| $\leftrightarrow$ $\rightarrow$ C $\triangle$ $\textcircled{bo}$ bo | voschexchangediesel.com/gb/en/register_user                                                                                                    | 🖈 🈹 Incognito   |
|---------------------------------------------------------------------|----------------------------------------------------------------------------------------------------|-----------------|
| DEV Testing SpringBoot 🛷 S                                          | Stubbing and Mock 👫 Unit Testing of Spri 👸 Spring boot Mock 🐷 Spring Boot Multipl 🧧 Permission denied 🍏 https://product.app                                                                                                    | II Reading list |
|                                                                     | France v                                                                                                    |                 |
|                                                                     | VAT Number *                                                                                                    |                 |
|                                                                     | 1234                                                                                                    |                 |
|                                                                     | Email *                                                                                                    |                 |
|                                                                     | Jalan.Megha@in.bosch.com                                                                                                    |                 |
|                                                                     | Phone *                                                                                                    |                 |
|                                                                     | 7895397812                                                                                                    |                 |
|                                                                     | Privacy Policy *                                                                                                    |                 |
|                                                                     | Robert Bosch (UK) is the controller responsible for the processing of your data related to registration to the Bosch<br>eXchange warranty program. We process personal data gathered during your visit of our Online Offer confidentially<br>and only in accordance with statutory regulations. Data protection and information security are included in our<br>corporate policy.<br>I have noted that our data protection notice is made available here. |                 |
|                                                                     |                                                                                                    |                 |

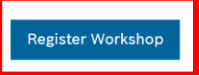

Verrà visualizzato un messaggio di avvenuta registrazione e verrà inviata anche una mail di conferma all'ID mail dell'utente. Ora l'utente deve attendere l'approvazione dell'amministratore per accedere alle funzionalità associate a quel ruolo utente.

| ← → C ☆ ê bos          | chexchangediesel.com/gb/en/register_user                                                                                                    | k 🔤 Serien Boot Multeri 💌 Dermision desiart . 🐙 https://www.duct.aon                                                                                                    | ☆ 🌏 Incognito |
|------------------------|----------------------------------------------------------------------------------------------------|----------------------------------------------------------------------------------------------------|---------------|
| Kating opinguotian 🤍 d | CIF                                                                                                    | en 💽 gening soon manapan 💿 vermaann deinee 🗤 🍯 maye/producesappin                                                                                                    |               |
|                        | Email *                                                                                                    |                                                                                                    |               |
|                        | Email                                                                                                    |                                                                                                    |               |
|                        | Phone *                                                                                                    |                                                                                                    |               |
|                        | Phone                                                                                                    |                                                                                                    |               |
| Email di confe         | Privacy Policy *  Robert Bosch (UK) is the controller responsible eXchange warranty program. We process persor and only in accordance with statutory regulation corporate policy. I have noted that our data protection notice is n  Workshop Registered SuccessFully! Register Workshop  Perma- | e for the processing of your data related to registration to the Bosch<br>nal data gathered during your visit of our Online Offer confidentially<br>ns. Data protection and information security are included in our<br>made available here . |               |
|                        | lf you                                                                                                    | u can not see this letter correctly, please click here.                                                                                                    |               |
|                        | BOSCH                                                                                                    | Warranty extension<br>Bosch eXchange common-rail injectors                                                                                                    |               |
|                        | Welcome to boschexchangedi<br>injector warranty extension.                                                                                                    | iesel.com, the platform for Bosch eXchange common-rail                                                                                                    |               |
|                        | Dear user, you have an update                                                                                                    | e. Please click <u>here</u>                                                                                                    |               |

Kind regards, Your **Bosch** Team.